## Instalación de la aplicación Plataforma Educativa Q10 MI

1. Descarga: https://www.montalvoinstitute.com/aplicaciones

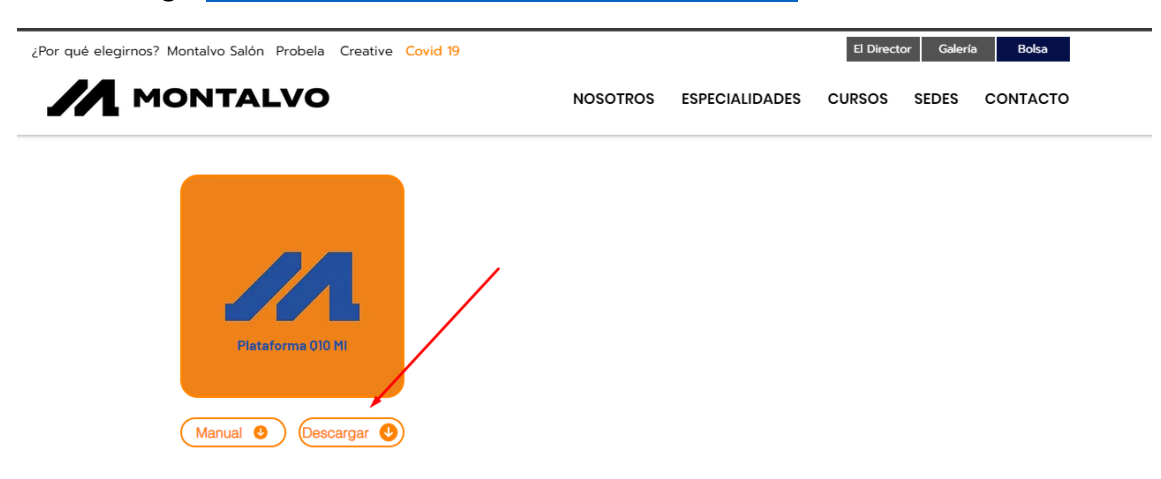

2. Le damos click en Descargar de todos modos, empezará la descarga del instalador.

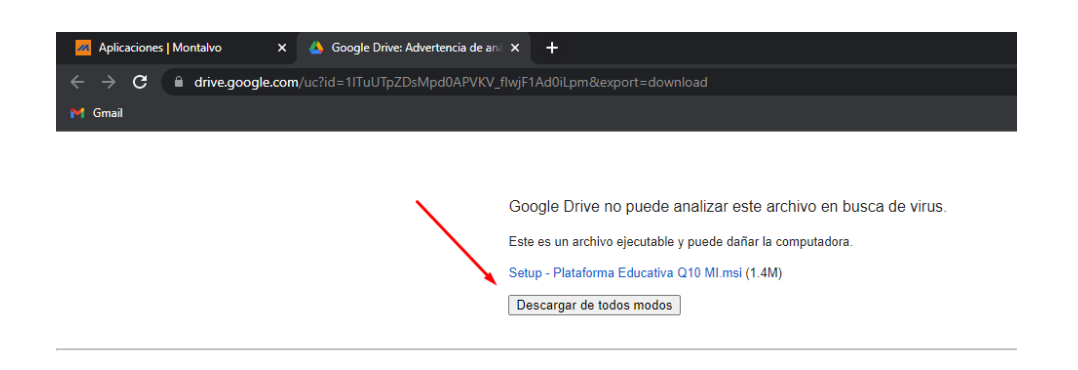

3. Al terminar la descarga el archivo se almacena en la carpeta de Descargas de su equipo.

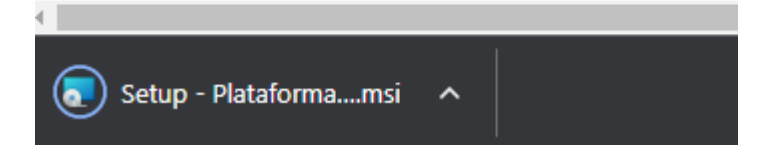

**4.** Ejecutamos el archivo **Setup - Plataforma Educativa Q10.msi.** Si en caso nos muestra este mensaje con fondo azul debe darle click en **Más Información** 

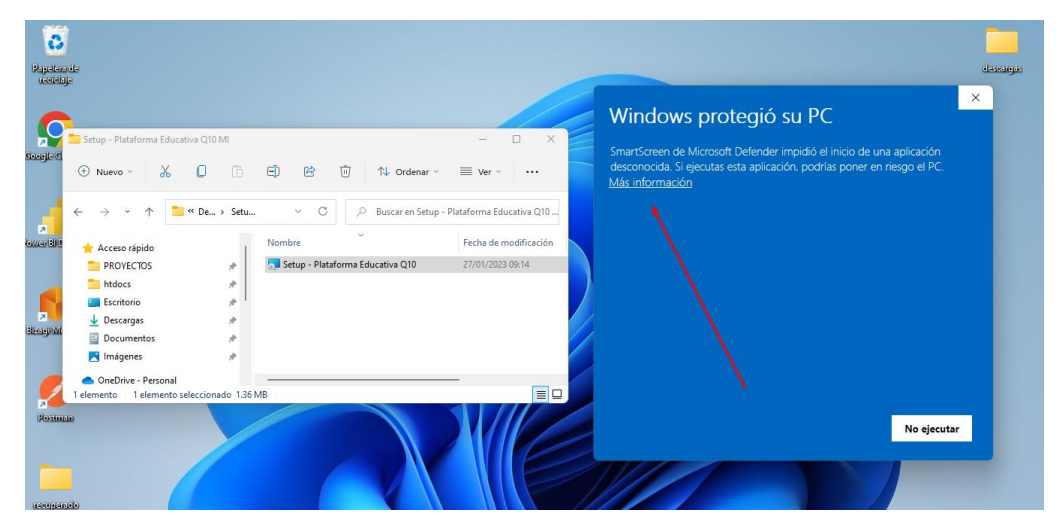

5. Ejecutamos de todas formas.

|                       |                                           | Windows protegió su PC                                                                                                    |
|-----------------------|-------------------------------------------|----------------------------------------------------------------------------------------------------|
| E) E î î îv Ordenar ∽ | - □ ×<br>≣ Ver × ····                     | SmartScreen de Microsoft Defender impidió el inicio de una aplicación<br>desconocida. Si ejecutas esta aplicación, podrías poner en riesgo el PC.<br>Aplicación: Setup - Plataforma Educativa Q10.msi<br>Editor: Editor desconocido |
| Nombre                | Fecha de modificación<br>27/01/2023 09:14 |                                                                                                    |
|                       | _                                         |                                                                                                    |
|                       |                                           | Ejecutar de todas formas No ejecutar                                                                                                    |

6. Continuamos instalando dándole click en Siguiente.

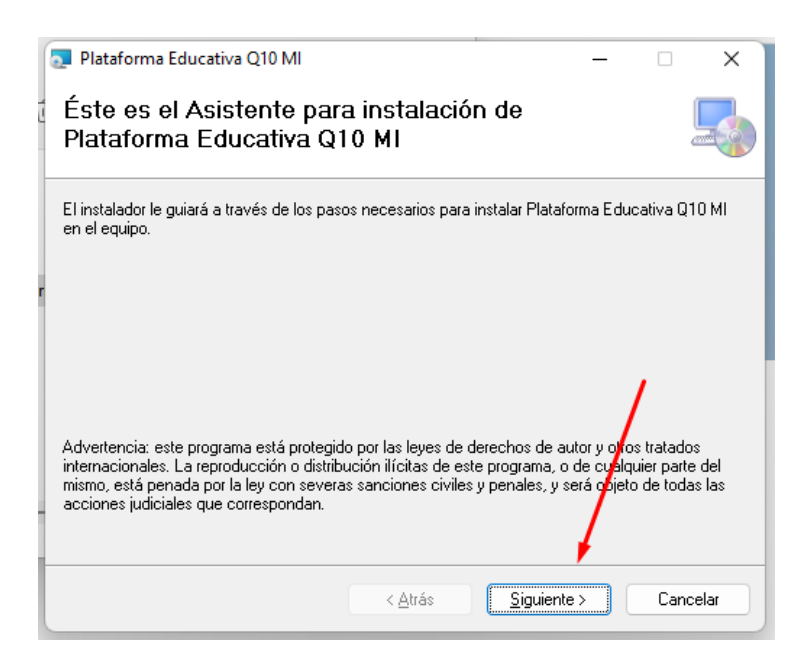

7. De igual manera le damos siguiente.

| 🧕 Plataforma Educativa Q10 MI                                                                         | _       |           | ×         |
|----------------------------------------------------------------------------------------------------|---------|-----------|-----------|
| Seleccionar carpeta de instalación                                                                    |         |           |           |
| El instalador instalará Plataforma Educativa Q10 MI en la siguiente carpeta.                          |         |           |           |
| Para instalarlo en esta carpeta haga clic en "Siguiente". Para instalarlo en u<br>clic en "Examinar". | ina car | peta dist | inta haga |
| Carpeta:<br>C:\Program Files\Montalvo Institute\Plataforma Educativa Q10 MI\                          |         | Examina   | ar        |
| 1                                                                                                    | Esp     | oacio en  | disco     |
| Instalar Plataforma Educativa Q10 MI sólo para este usuario o para todos<br>equipo:                   | los us  | uarios de | este      |
| ○ Para todos los usuarios                                                                             |         |           |           |
| 오 Sólo para este usuario                                                                              |         |           |           |
| < Atrás Siguiente                                                                                     | >       | Car       | ncelar    |

8. Confirmamos la instalación.

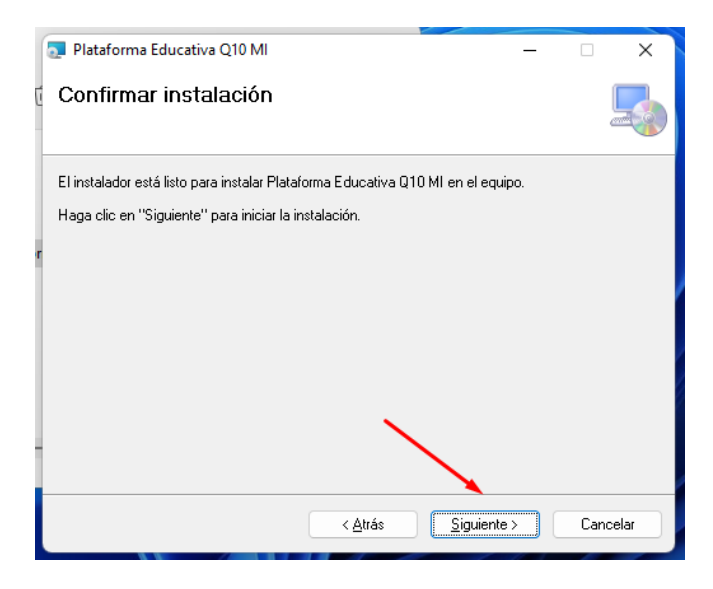

9. Aceptamos los permisos y cerramos.

| 💿 Plataforma Educativa Q10 MI           |                     | _                     |           | ×     |
|-----------------------------------------|---------------------|-----------------------|-----------|-------|
| Instalación completada                  |                     |                       |           |       |
| Plataforma Educativa Q10 MI se ha insta | lado correctamente  | э.                    |           |       |
| Haga clic en "Cerrar" para salir.       |                     |                       |           |       |
|                                         |                     |                       |           |       |
|                                         |                     |                       |           |       |
|                                         |                     |                       |           |       |
|                                         |                     |                       |           |       |
| Utilice Windows Update para comprobar   | cualquier actualiza | ción importante de .N | ET Framew | vork. |
|                                         | < Atrás             | Cerrar                | Cano      | elar  |

**10.** Se creará un acceso directo en el escritorio y ya podemos empezar a utilizar el Programa.

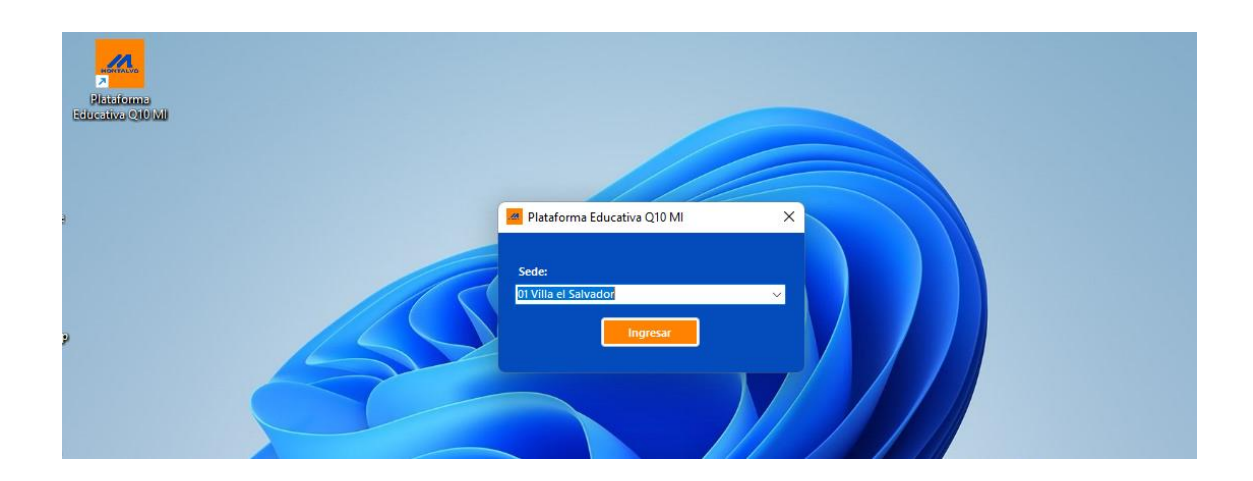